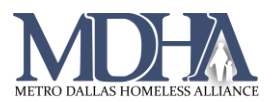

## Exit Assessment Video Tutorial

\_\_\_\_\_

| Freda Pita CLIENTID<br>7/6/2000 Female 15 | <b>Ļ</b>                         |                   |                    |                   |                  |                  |               |   |           |              |               |         |
|-------------------------------------------|----------------------------------|-------------------|--------------------|-------------------|------------------|------------------|---------------|---|-----------|--------------|---------------|---------|
| Freda Pita's Dashboard                    |                                  |                   |                    |                   |                  |                  |               |   |           |              |               |         |
| Freda Pita's Information                  |                                  |                   |                    |                   |                  |                  |               |   |           |              |               |         |
|                                           |                                  | Name: Pita, F     | Freda Dita Jr      |                   | Birth Date:      | 7/6/2000         |               |   |           | Ag           | <b>e</b> : 20 |         |
|                                           |                                  | Gender: Fema      | le                 |                   | Race:            | Asian            |               |   |           | Vetera       | n: No         |         |
|                                           |                                  | Ethnicity: Hispa  | nic/Latino         |                   | P Status:        |                  |               |   | v         | I-SPDAT Scor | e:            |         |
| Freda's Enrollments                       |                                  |                   |                    |                   |                  |                  | 53            |   | Freda's S | Services     |               |         |
|                                           |                                  |                   | 1 result found.    |                   |                  |                  |               |   |           |              |               | No rec  |
| Enrollment<br>Description 📥               | Active<br>Household<br>Members 📥 | Household Type 🛋  | Project Start Date | Project Exit Date | Days<br>Enrolled | Exit Destination | Last Assessed |   | Date      | Service      | Units         | \$ Tota |
| ⊿ Active                                  |                                  |                   |                    |                   |                  |                  |               |   |           |              | 0.00          | \$0.0   |
| Emergency Shelter                         |                                  |                   |                    |                   |                  |                  |               | _ |           |              |               |         |
| MIIS Training - Emergency Shelter         | 1                                | Household without | 07/27/2020         |                   | 172              |                  | 7/27/2020     |   |           |              |               |         |

## 2. Click the blue Action Arrow and choose "Exit the Enrollment"

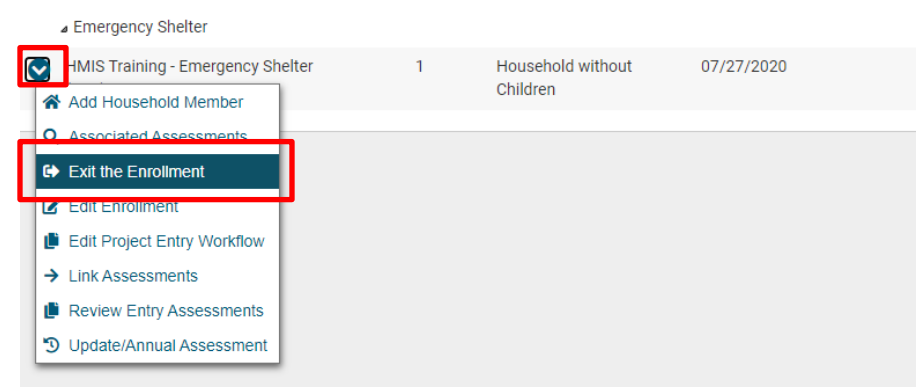

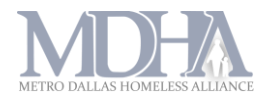

3. Confirm Exit Date from this screen, be sure to place a check mark in box to End Case Assignment. Doing so will remove the case from the user's case load.

| ClientTrack                                                       | 2 All v Search Q Freda Nelms (Training)   Help   Sign (                                                                                                    | Dut |
|-------------------------------------------------------------------|----------------------------------------------------------------------------------------------------|-----|
| Freda Pita                                                        | le 🌲                                                                                                    |     |
| HUD Program<br>Exit (1260)<br>Exit Enrollment<br>Exit Assessments | Errollment Exit   To exit the client from the Enrollment, enter the Exit Date and Destination.   Exit Date:   0   Destination:   Place not meant for habitation (e.g., a vehicle, an abandoned building, bus/train/subway station/airport or anywhere outside)   V   Exit Reason:   -SELECT   Case Manager Assignment:   Freda Nelms   Ind Case Assignment:   Ind Case Assignment:   In | •   |
|                                                                   | Sav                                                                                                    | e   |

- 4. Record any necessary services and click Save.
- 5. Continue the workflow until you reach a screen to exit other family members or until you come to the end of the workflow. Click Finish.

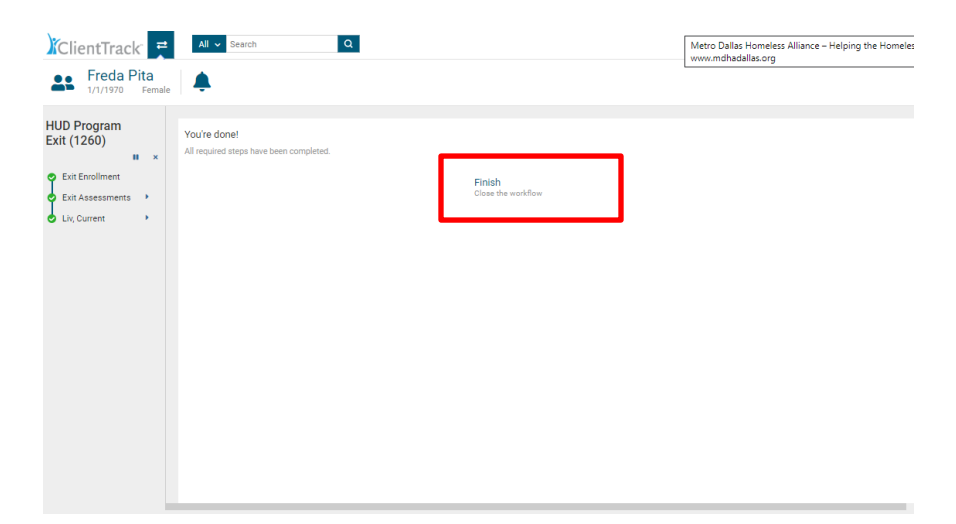